## **Delta Tau Delta Assigning Vault User Permissions**

Certain Delta Tau Delta Central Office staff will be listed as contacts on all Vault accounts and will have user permissions to all menus.

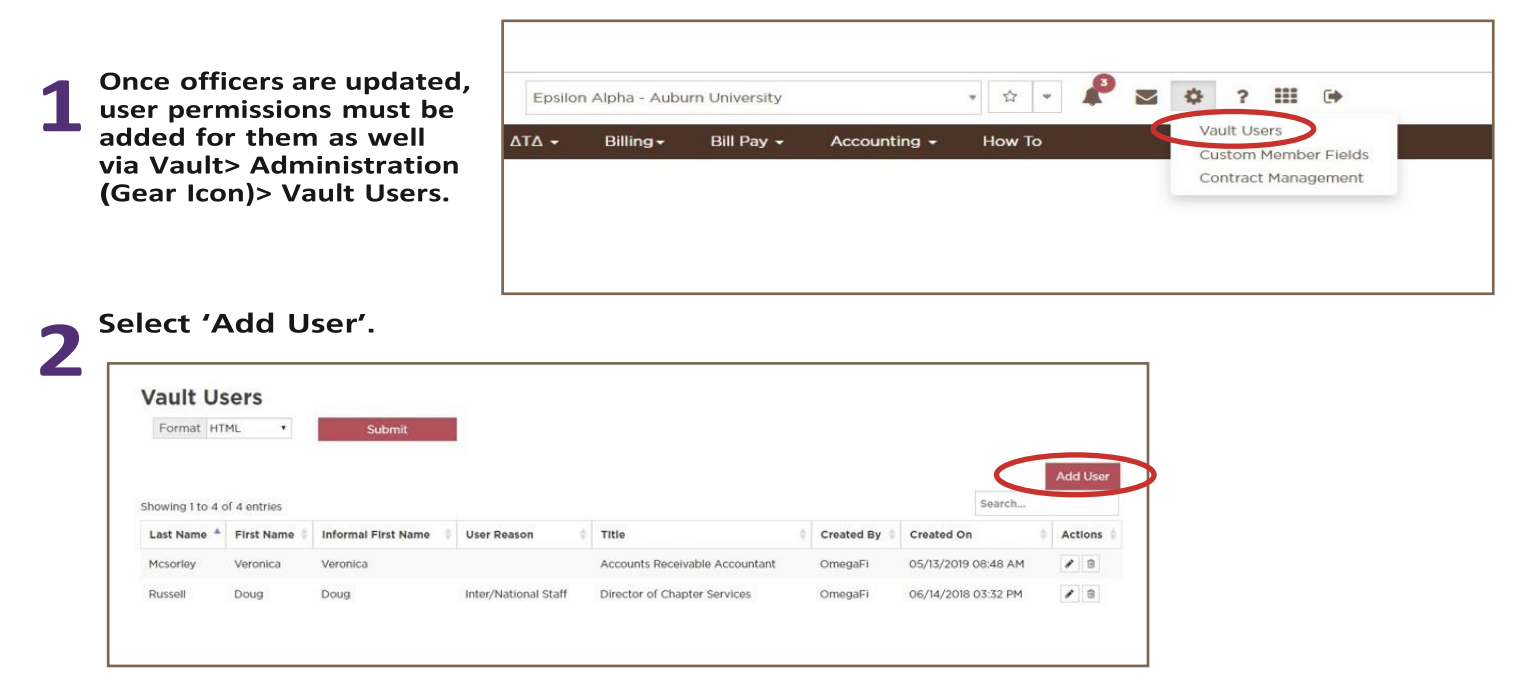

\*Edit or delete permissions by clicking the applicable icon in the 'Actions' column. Delete permissions for outgoing officers by clicking the trash icon.

| Add Vault User                                                                                                    |                                                                                                    |                                                     |                                                            |                                            |     |
|----------------------------------------------------------------------------------------------------|----------------------------------------------------------------------------------------------------|-----------------------------------------------------|------------------------------------------------------------|--------------------------------------------|-----|
| USER INFORM                                                                                                    | IATION                                                                                                    |                                                     | USER PERMISSIONS                                           |                                            |     |
| User *                                                                                                    | Doee, John                                                                                                    | ٠                                                   | Administration *                                           | No Access                                  |     |
| Text Address                                                                                                    |                                                                                                    |                                                     | Communications *                                           | Manage                                     |     |
| User Reason *                                                                                                    | Undergraduate Officer                                                                                                    | •                                                   | Chapter *                                                  | Manage                                     |     |
| Other Reason                                                                                                    |                                                                                                    |                                                     | House *                                                    | Manage                                     |     |
|                                                                                                    |                                                                                                    |                                                     | Billing *                                                  | View                                       |     |
|                                                                                                    |                                                                                                    |                                                     | Accounting *                                               | View                                       |     |
|                                                                                                    |                                                                                                    |                                                     | Bill Pay *                                                 | View                                       |     |
|                                                                                                    |                                                                                                    |                                                     | National *                                                 | Manage                                     |     |
| PERMISSION D<br>Administration<br>No Access.                                                                                                    | DETAILS                                                                                                    |                                                     |                                                            | Submit                                     |     |
| PERMISSION C<br>Administration<br>No Access.                                                                                                    | DETAILS                                                                                                    |                                                     |                                                            | Submit                                     |     |
| PERMISSION C<br>Administration<br>No Access.<br>Communication<br>Manage Commu<br>View Communic                                                                                                    | DETAILS<br>15<br>unication Tools.<br>cation Tools.                                                                                                    |                                                     |                                                            | Submit                                     |     |
| PERMISSION D<br>Administration<br>No Access.<br>Communication<br>Manage Communic<br>View Communic<br>Chapter<br>Edit Member Ro<br>View Member R                                                                                                 | DETAILS<br>IS<br>unication Tools,<br>cation Tools,<br>cation Tools.<br>Soster and Reports. Edit Cha<br>Soster and Rembership Info                                                                                                    | pter Informa<br>rmation. Vie                        | tion, Chapter Officers and (<br>w Chapter Information, Cha | Submit<br>Contacts.<br>                    | >nt |
| PERMISSION O<br>Administration<br>No Access.<br>Communication<br>Manage Comm<br>View Communik<br>Chapter<br>Edit Member Re<br>View Member R<br>House<br>Edit House Info                                                                         | DETAILS  IS  INICATION TOOLS.  Cation Tools.  Ster and Reports. Edit Cha foster and Hembership Info formation and Housing Office rmation and Housing Office                                                                                                    | pter Informa<br>rmation. Vier<br>rs.                | tion, Chapter Officers and (<br>w Chapter Information, Cha | Submit<br>Contacts.<br>pter Officers and C | >nt |
| PERMISSION OF<br>Administration<br>No Access.<br>Communication<br>Manage Commu<br>View Communik<br>Chapter<br>Edit Member R<br>View Member R<br>Edit House Infor<br>View House Infor<br>View House Infor<br>View Billing Ros                    | DETAILS<br>IS<br>anication Tools,<br>cation Tools,<br>cation Tools.<br>Dester and Reports. Edit Cha<br>loster and Membership Info<br>rmation and Housing Office<br>ormation and Housing Office<br>ster. Billing Cycles and Report                                                                                                    | oter Informa<br>rmation. Vier<br>rs.<br>ers.        | tion, Chapter Officers and G<br>w Chapter Information, Cha | Submit<br>Contacts.                        | >nt |
| PERMISSION O<br>Administration<br>No Access.<br>Communication<br>Manage Commi<br>View Community<br>Chapter<br>Edit Member R<br>House<br>House<br>House Info<br>View House Info<br>Billing<br>View Billing Ros<br>Accounting<br>View Accountin   | DETAILS  IS  Infication Tools. Cation Tools. Cation Tools.  Soster and Reports. Edit Cha loster and Membership Info Info Infication and Housing Office Inficator Billing Cycles and Report Ig Reports.                                                                                                    | oter Informa<br>mation. Vier<br>rs.<br>ers.<br>rts. | tion, Chapter Officers and (<br>w Chapter Information, Cha | Submit<br>Contacts.<br>pter Officers and C | >nt |
| PERMISSION OF Administration No Access. Communication of Manage Comm View Community Chapter Edit House Infor View House Infor View House Infor View House Infor Silling View Billing Rost Accounting View Community View Bill Pay View Bill Pay | DETAILS<br>15<br>unication Tools.<br>cation Tools.<br>cation Tools.<br>bister and Reports. Edit Cha<br>obsetr and Membership Infor<br>rmation and Housing Office<br>rrmation and Housing Office<br>rrmation and | pter Informa<br>rmation. Vie<br>rs.<br>ers.<br>wts. | tion, Chapter Officers and C<br>w Chapter Information, Cha | Submit<br>Contacts.                        | >nt |

Select the user to add, the user reason, and set user permissions for each menu in Vault.

There are three levels of user permissions- No access, View and Manage. Note the permission details at the bottom.